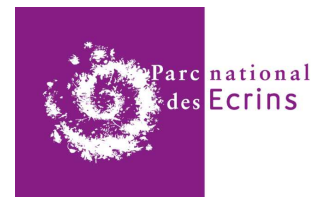

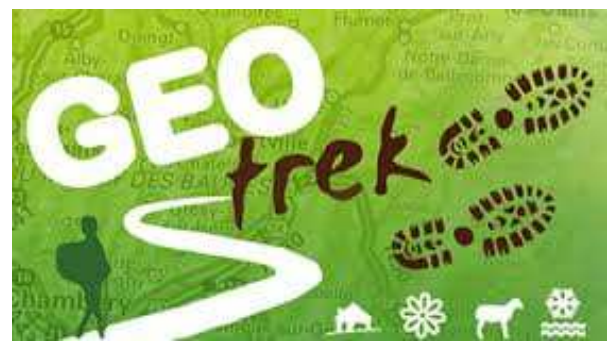

Parc national des Ecrins

Mai 2019

## Bilan annuel des travaux Sentiers.

## Protocole de saisie sur Géotrek

Sommaire :

- > A : Préambule p.2
  - connexion à Géotrek
  - besoins et principe
- > B : Saisie des travaux de l'année : p.2
  - par le module Aménagements p.3
    - par le module Sentiers p.5
    - par le module Signalétique p. 7
- > C : Intégration des documents annexes ( Photos, factures, CCTP ) p.7
- > D : Extraction d'un bilan p.10 à12
  - Fiche Chantier récap ( format .odt ou pdf )
  - Tableur Calc Libre Office ( format .ods )

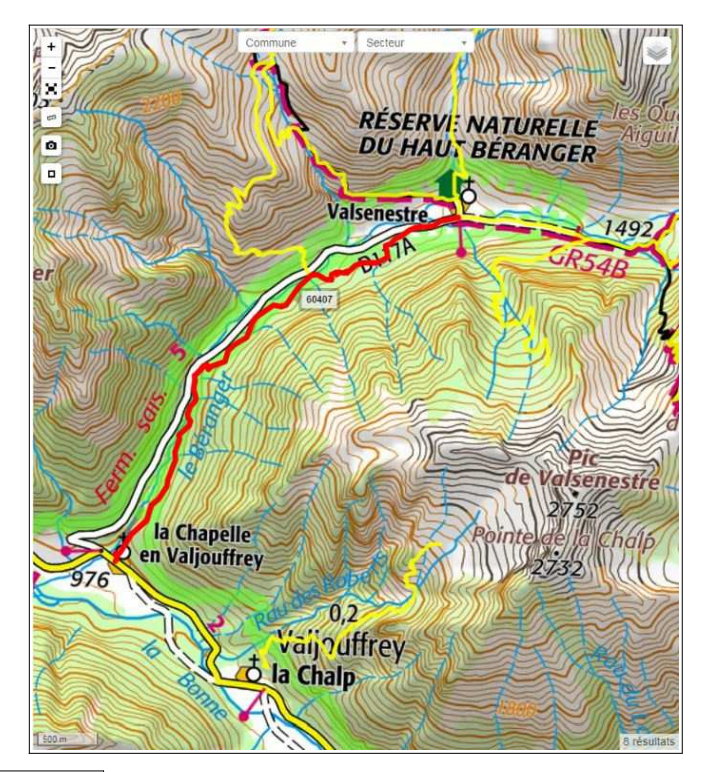

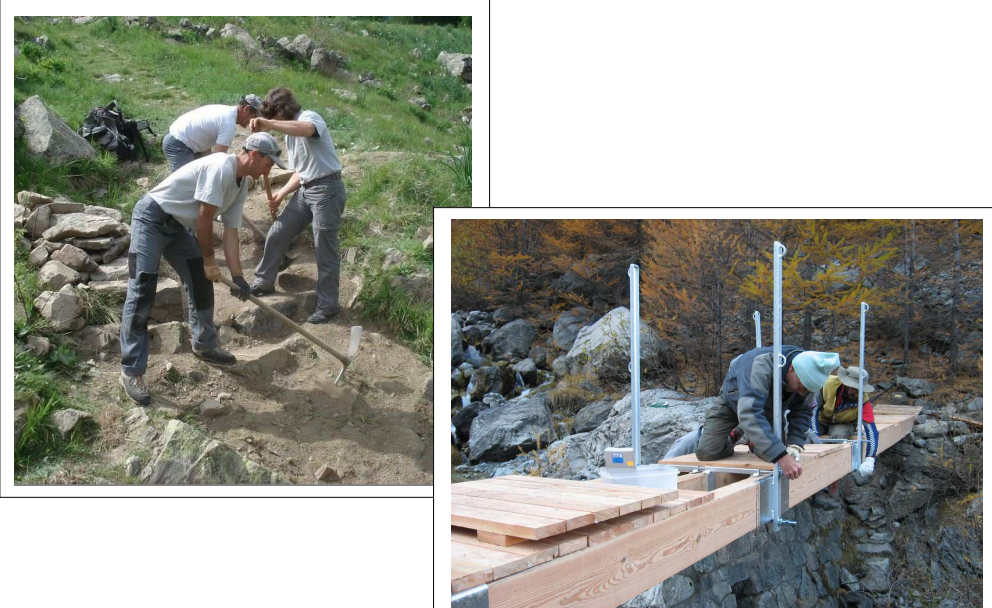

#### > A- Préambule

#### Connexion à l'application Géotrek :

En accès depuis l'Intranet du PNE ou depuis n'importe quel poste informatique connecté à Internet :

#### Adresse : portail.ecrins-parcnational.fr/sentiers/

(Identifiant et mot de passe PNE habituel)

#### Besoins et principe :

# Etablir le bilan annuel des travaux PNE sur le Schéma des sentiers par secteur (moyens humains et matériels).

Le suivi annuel des travaux sur sentiers et la nécessité d'avoir accès facilement à ces données impliquent la saisie sur l'application Géotrek (nombre de journées Hommes + achats de matériaux ou de prestations) en profitant des données géo-référencées existantes (Schéma des Sentiers, Passerelles et Ouvrages, Signalétique ).

Les inventaires Sentiers, Ouvrages, Equipements, Signalétiques sont présumés complets sur Géotrek. Au besoin, pour des ouvrages ou signalétiques non encore référencées, il est toujours possible, pour les équipes secteurs, de les saisir ou de compléter les fiches existantes (Voir Protocole de saisie Géotrek màj 2019).

Tous les sentiers du nouveau Schéma issu des conventions de 2018 ont été saisis par le service Aménagement dans Géotrek avec leur N° de référence, leurs départ et arrivée.

#### B- Saisie des travaux de l'année:

#### Travaux régie secteurs :

Chaque secteur dispose de 2 types de **chantiers** de base par année ( préalablement créés par le chargé de mission Sentiers du service Aménagement) :

- Travaux régie (Entretien et travaux sentiers, passerelles, soutènements etc...).
- Signalétique pédestre (Mise en place, changement de panneaux ou balises, remplacement de poteau etc..)

Ex pour le Valbonnais :

- 2019 VLB Travaux régie
- 2019 VLB Signalétique pédestre

D'autres chantiers peuvent être créés en fonction des besoins ponctuels ( signalétique routière, chantier spécifique etc.) : ex

- 2019 VLB Signalétique routière

Le principe est de créer une « **fiche Intervention** » dans Géotrek quand les ouvriers ou agents de terrain sont intervenus sur un sentier, un ouvrage ou une signalétique et de <u>l'associer</u> à un chantier existant de l'année en cours.

Ce chantier va donc centraliser toutes les interventions de l'année en cours et permettre les exports de bilans.

Conseil : On passe par la fiche du sentier ou de l'ouvrage ou de la signalétique existante pour créer la fiche Intervention et ainsi récupérer la géolocalisation existante.

On peut associer aux fiches Chantiers des fichiers téléchargeables tels que photos, factures, relevés et croquis techniques. Ils resteront disponibles dans Géotrek.

#### Travaux en sous-traitance :

Les fiches Chantiers en sous-traitance sont créées et saisies par le chargé de mission Sentier du service Aménagement.

Ex :

- 2017 VLB Combe de Ramu ( Chantiers sous-traités GTE)

Les documents techniques (CCTP et CR de réception ) sont disponibles au téléchargement dans la fiche Chantier.

<u>Saisie par le Module Aménagement</u> ( cherchez par la carte, la liste, les filtres ou le champ Recherche en tapant le nom)

| + Ajouter un aménagement      |                                |                | Y Filtre    |                       |
|-------------------------------|--------------------------------|----------------|-------------|-----------------------|
| Nom                           | Туре                           | Etat 0         | Communes 0  |                       |
| Passerelle de Combe Guyon     | P02-Passerelle fixe démonta    | Aucun(e)       | Valjouffrey |                       |
| Passerelle du Vallon de Valse | P02-Passerelle fixe démonta    | Aucun(e)       | Valjouffrey |                       |
| Main courante La Fayolle      | T01-Main courante à câble su   | BON ETAT (PNE) | Valjouffrey |                       |
| Potelet                       | T15-Dispositif anti-stationnem | A POSER (PNE)  | Valjouffrey |                       |
| Banquette de la Fayolle       | Q05-Banquette grillagée (PNE)  | BON ETAT (PNE) | Valjouffrey | Passerelle de Combe G |
| Passerelle de Valsenestre     | P03-Passerelle fixe (PNE)      | BON ETAT (PNE) | Valjouffrey | DUH                   |
| Gabion bois de Côte Belle     | Q01-Soutènement gabion boi     | BON ETAT (PNE) | Valjouffrey |                       |
| Main-courante à câble des M   | T01-Main courante à câble su   | BON ETAT (PNE) | Valjouffrey | Valsenestr            |
| Soutènement de Ramu           | Q05-Banquette grillagée (PNE)  | BON ETAT (PNE) | Valjouffrey | 117A                  |

| Am     |                           | Fichiers attachés (2) | O Historique      |                    | TOD        | DOC R PDF  | +<br>+<br>-<br>×64 | en la     |
|--------|---------------------------|-----------------------|-------------------|--------------------|------------|------------|--------------------|-----------|
| Ges    | stion                     |                       |                   |                    |            |            | 0                  |           |
| Tronç  | ons                       | tronçon 216           | 8                 |                    |            |            | 2.01               | 1 12 Y    |
| Sentie | ers                       | 60405                 |                   |                    |            |            | UK?                | WASS      |
| Sig    | nalétique                 |                       |                   |                    |            |            |                    | 1- 1      |
| Signa  | létiques                  | Aucun(e)              |                   |                    |            |            | 33                 | K 17      |
| Trav   | vaux                      |                       |                   |                    |            |            | 11 12              | 1.476     |
| Interv | rentions                  |                       |                   |                    |            |            |                    | NA 2 Se   |
| Sur    | Nom                       |                       | Statut            | Enjeu              | Coùt total | Date       |                    | S. M. KAT |
| 8      | Remplacement Passerelle   | e de Combe Guyon      | Terminée<br>(PNE) | Très fort<br>(PNE) | 1620.24    | 2018-11-27 | 4                  |           |
| *      | Remontage Passerelle Co   | ombe Guyon            | Terminée<br>(PNE) | Très fort<br>(PNE) | 1077.36    | 2014-06-18 |                    | Fia Fa    |
| 8      | Construction passerelle C | ombe Guyon            | Terminée<br>(PNE) | Três fort<br>(PNE) | 1853.79    | 2014-05-21 |                    | MAR       |
| Chant  | tiers                     |                       |                   |                    |            |            | -                  | CASE M    |
| Nom    |                           | Année de début        |                   | Année de           | fin        |            | KIN                | IN PAGE   |
|        |                           | 22323                 |                   | 2040               |            |            | De art             | and       |

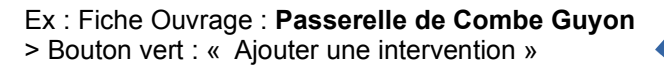

#### Dans la fiche Intervention sont saisies :

> Onglet « Basique » :

- le nom : ( ex : Remplacement platelage)
- la date :
- le statut : ( ex : Terminée)
   le désordre : ( Choisir dans la liste proposée -ex : Crue de torrent )
- le type de travaux : ( choisir dans la liste proposée- ex : Réfection passerelle existante )
- l'enjeu (choisir dans la liste proposée- ex : Fort)
- le chantier rattaché ( choisir dans la liste proposée ex : 2019 VLB Travaux régie )
- un champ Description où l'on peut saisir au besoin des infos complémentaires

| Liste 🚯 🔹 🔺 | jouter une intervention                                                                                                    | asserelle 🤌 2019 VLB Tr                                                                                                    |
|-------------|----------------------------------------------------------------------------------------------------|----------------------------------------------------------------------------------------------------|
| <u> </u>    | Basique     Avancé                                                                                                    | Sur infrastructure Passerelle de Combe Guyon                                                                                                    |
| Nom*        | Remplacement platelage                                                                                                    | Brefrésumé + Col                                                                                                    |
| Date*       | 28/02/2019                                                                                                    | Quand?                                                                                                    |
| Statut      | Terminée (PNE)                                                                                                    |                                                                                                    |
| Désordres   | Crue de torrent (PNE) ×                                                                                                    |                                                                                                    |
| Туре        | L06-Réfection passerelle exis                                                                                                    |                                                                                                    |
|             | Sous-traitance                                                                                                    |                                                                                                    |
| Longueur    | 0,0                                                                                                    |                                                                                                    |
| Largeur*    | 0,0                                                                                                    | PÉCEDVIE ALATTIC                                                                                                    |
| Hauteur*    | 0,0                                                                                                    | DIL HAUT PÉDANGES                                                                                                    |
| Enjeu       | Fort (PNE)                                                                                                    | DO HAUT BERANGER                                                                                                    |
| Chantier    |                                                                                                    |                                                                                                    |
| Description | 2019 VLB Travaux régie (2019-2<br>2019 VLG Signalétique pédestre<br>2019 VLG Signalétique routière (<br>2019 VLG Travaux régie (2019-2<br>2019 VLL Signalétique pédestre<br>2019 VLL Signalétique routière ()<br>2019 VLL Travaux régie (2019-2) | 2019)<br>(2019-201)<br>(2019-201)<br>(2019-2019)<br>(2019-2019) |

IMPERATIF : Toujours rattacher une intervention au chantier de l'année

| > Onglet « Avancé » :                                                                |                      |                              |      |                                                       |
|--------------------------------------------------------------------------------------|----------------------|------------------------------|------|-------------------------------------------------------|
| - Coût matériel : 368,92 € ttc<br>- Coût héliportage : 492,58 € ttc                  | Liste 🚺 🔹 A          | Basique     Avancé           |      | Chetyvec Sur infrastructure Passerelle de Combe Guyon |
| Nb de jours-Hommes :                                                                 | Coût matériel*       | 368.92                       |      | +<br>-<br>-                                           |
| <ul><li> 2 jours ( Ouvriers 2019)</li><li> 1 jour ( GO Chef d'équipe 2019)</li></ul> | Coût sous-traitance* | 0,0                          |      | -cabane                                               |
| - 1 jour ( ATE 2019)                                                                 | Jours-Hommes         |                              |      | de Combe Guyon<br>Pla Mureire                         |
|                                                                                      | 2 Fonctio            | n* Ouvrier 2019 (PNE * Suppr | imer | And the second second                                 |
|                                                                                      | 1 Fonctio            | n* ATE 2019 (PNE) * Ajo      | uter | hat the state                                         |
|                                                                                      |                      |                              |      | S 2044                                                |
|                                                                                      |                      |                              |      | la Fayolle                                            |

#### Saisie par le module Sentiers :

Procédure identique :

- > Module Sentiers
- > Chercher la fiche du sentier concerné par la carte ou la liste (ou les filtres)
- > Ouvrir la fiche du sentier ex : 60401 Valsenestre Col de la Muzelle
- > Ajouter une intervention
- > Remplir la fiche Intervention

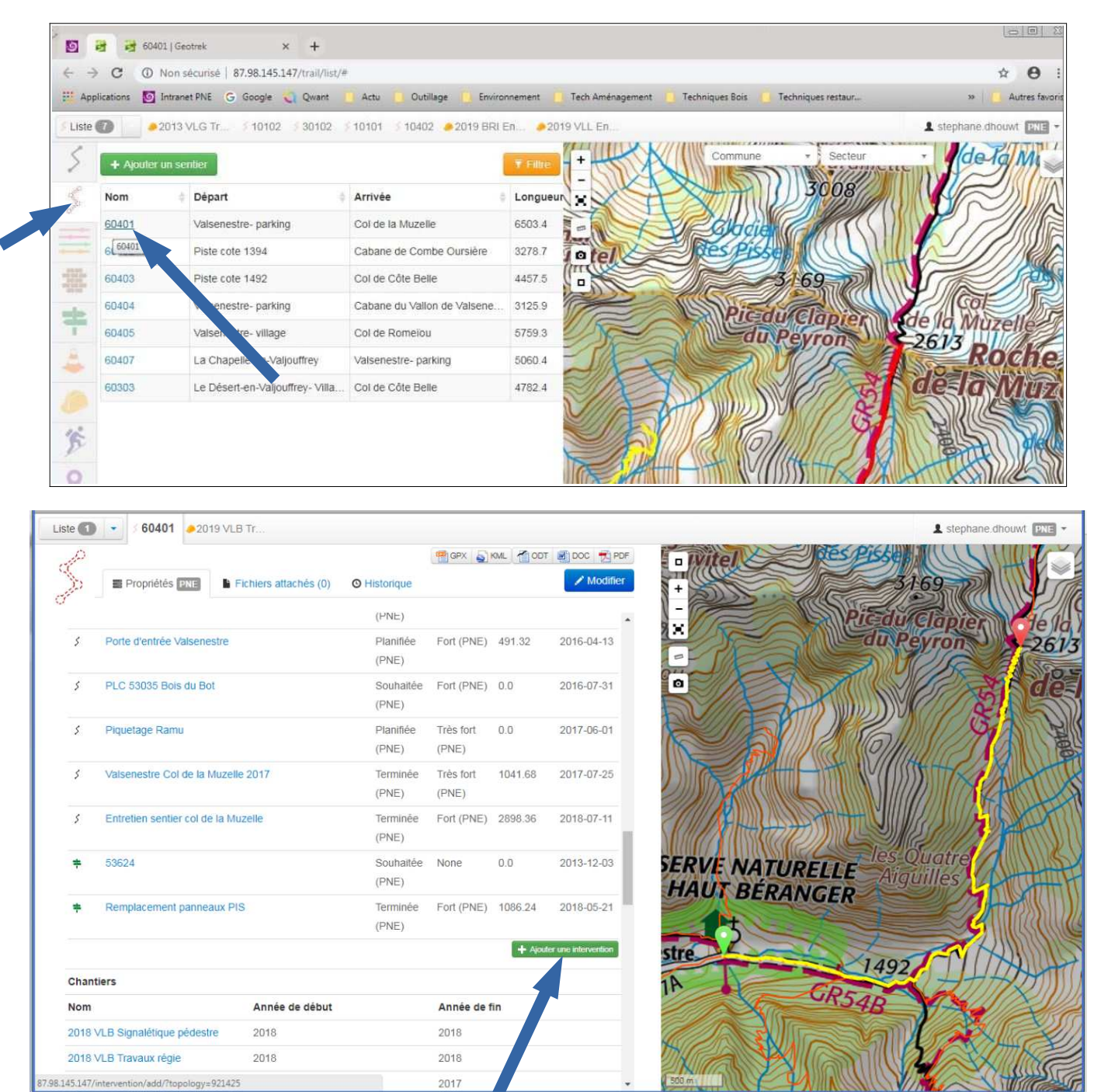

#### Dans la fiche du sentier 60401 > Ajouter une intervention

| Liste 1 + A | jouter une intervention \$6                                                                                                    | 0401 🤌 2019 VLB Tr                                                                     |                                       |                                                                                                    |
|-------------|----------------------------------------------------------------------------------------------------|----------------------------------------------------------------------------------------|---------------------------------------|----------------------------------------------------------------------------------------------------|
| <u> </u>    | Basique E Avancé                                                                                                    | +                                                                                      | 1 8700 28405                          | 2 of de la Muzelle                                                                                                    |
| Nom*        | Entretien 60401                                                                                                    | Bref résumé                                                                            | A LEAN                                | China Martin                                                                                                    |
| Date*       | 28/02/2019                                                                                                    | Quand ?                                                                                |                                       | A CAN BE AND A CAN BE AND A CAN |
| Statut      | Terminée (PNE)                                                                                                    |                                                                                        | C TV R                                | C BUZAL SN                                                                                                    |
| Désordres   | Dégradation hivernale (PNE) ×                                                                                                    |                                                                                        | le Ramu                               | The stand                                                                                                    |
| Туре        | A02-Epierrage pierres roulant                                                                                                    | 2                                                                                      |                                       | and the second                                                                                                    |
|             | Sous-traitance                                                                                                    | 1                                                                                      |                                       |                                                                                                    |
| Longueur    | 0,0                                                                                                    | V                                                                                      | 2155                                  |                                                                                                    |
| Largeur     | 0,0                                                                                                    |                                                                                        | dù Ramu                               | A BE STONE                                                                                                    |
| Hauteur*    | 0,0                                                                                                    | (a)                                                                                    | STRUC                                 | A Carton                                                                                                    |
| Enjeu       | Fort (PNE)                                                                                                    | 144                                                                                    | - 1. Call - 2                         | New Second                                                                                                    |
| Chantier    |                                                                                                    |                                                                                        | A CONST                               |                                                                                                    |
| Description | 2019 VLB Travaux régle (2019-<br>2019 VLG Signalétique pédestre<br>2019 VLG Signalétique routière<br>2019 VLG Travaux régle (2019-<br>2019 VLL Signalétique pédestre<br>2019 VLL Signalétique routière<br>2019 VLL Travaux régle (2019-2 | 019)<br>(2019-2019)<br>(2019-2019)<br>(2019-2019)<br>(2019-2019)<br>2019-2019)<br>019) | i i i i i i i i i i i i i i i i i i i |                                                                                                    |

#### Fiche Intervention « Entretien 60401 » onglet « Basique »

IMPERATIF : Toujours rattacher une intervention au chantier de l'année .

- > Remplir l'onglet « Avancé » :
- Nombre de Jours Hommes et leur qualification
- Coût des fournitures ou héliportages éventuels

| Liste 81 🔹           | Ajouter une intervention Passerelle |                    |
|----------------------|-------------------------------------|--------------------|
| <u> </u>             | Basique     E Avancé                |                    |
| Coût matériel*       | 0,0                                 |                    |
| Coût héliportage*    | 0,0                                 | 2155               |
| Coût sous-traitance* | 0,0                                 | Cabane)<br>du Ramu |
| Jours-Hommes         |                                     |                    |
| 2 Fonctio            | n* Ouvrier 2019 (PNE • Supprimer    |                    |
| 1 Fonctio            | n* GO Chef d'équipe 🔻 Ajouter       |                    |
|                      |                                     | 1845               |

#### Saisie des travaux par le module Signalétique :

ex : Changement panneau 53615 au Lac Labarre

> Module Signalétique

- > Chercher la fiche du point de signalétique par la carte ou la liste ( ou les filtres)
- > Ouvrir la fiche Signalétique ex : 53615 Lac Labarre
- > Ajouter une intervention
- > Remplir la fiche Intervention

|   | + Ajouter une signalétique    | Signalétiques -                        |                 | <b>Filtre</b> | Signal    | du Li Commune  |
|---|-------------------------------|----------------------------------------|-----------------|---------------|-----------|----------------|
| N | om 🕴 🍦                        | Туре                                   | Etat 🕴          | Communes a    |           | - The state    |
| 5 | 3003 - Porte d'entrée de Val  | S01-Point Infos PIS - Module           | Aucun(e)        | Valjouffrey   | eles.B    | ance           |
| 5 | 3616 Col de la Romeïou        | S03-Signalétique Randonnée             | A REPARER (PNE) | Valjouffrey   | RIFE.     | 2637           |
| 5 | 3613 Bifurcation Combe Gu     | S02-Point Infos PI Panneau s           | Aucun(e)        | Valjouffrey   | 2000      | Cros           |
| 5 | 3612 - Bifurc Cabane Comb     | S02-Point Infos PI Panneau s           | Aucun(e)        | Valjouffrey   | A A       | the strend of  |
| 5 | 3615 Lac Labarre              | S03-Signalétique Randonnée             | Aucun(e)        | Valjouffrey   | Romeiou   | 39 Labarre     |
| 5 | 3609 Valsenestre Croix        | S02-Point Infos PI Panneau s           | Aucun(e)        | Valjouffrey   | 2457      | 53615 Lac Laba |
| 5 | 3610 Valsenestre village      | S. Point Infos PI Panneau s            | Aucun(e)        | Valjouffrey   | 2438      | A A            |
| 5 | 3037 Limite Coeur Départ la   | S03-SI <sub>5</sub> alétique Randonnée | Aucun(e)        | Valjouffrey   | The state | 2544           |
| 5 | 3611 - Bifurcation La Fayolle | S03-Signale, ye Randonnée              | Aucun(e)        | Valjouffrey   | 1 Som     | REST           |
| 5 | 3617 Vallon de Vals départ    | S02-Point Infos PI Panneau s           | Aucun(e)        | Valjouffrey   | 30 0      | A SIN          |
| - | 3036 Vallon de Vals Limite c  | S03 Signalátique Pandonnée             | Aucun(e)        | Valiouffrey   | Sec. V    | TE S           |

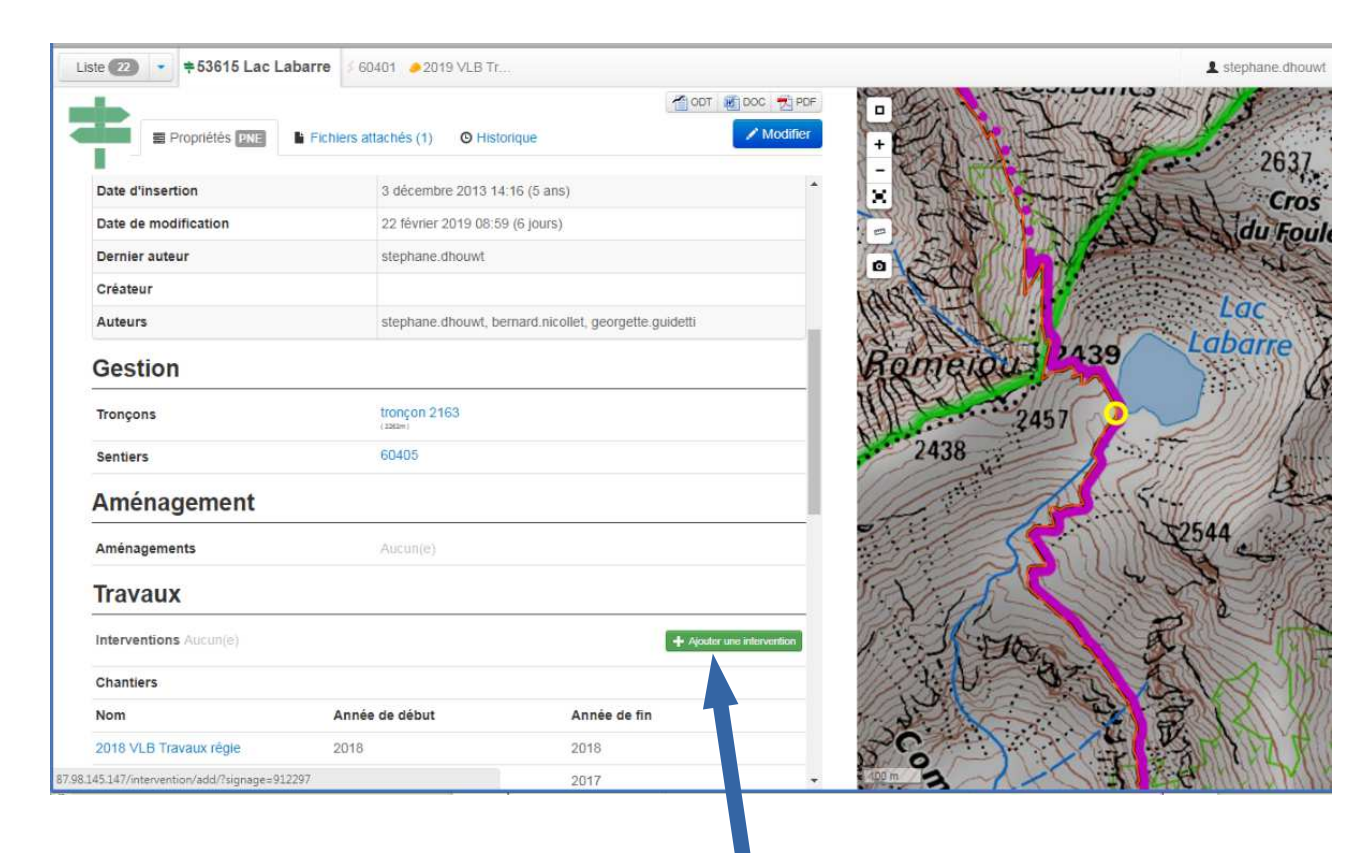

Dans la fiche Signalétique 53615 > Ajouter une intervention

#### Fiche Intervention « Changement panneau 53615 a » :

## Remplir la fiche onglet « Basique »

| Liste 😰 👻 🕹 | Ajouter une intervention 36                                                                                                    | 60401 🤌 2019 VLB Tr                                                                                                    |
|-------------|----------------------------------------------------------------------------------------------------|----------------------------------------------------------------------------------------------------|
| A           | Basique Avancé                                                                                                    | Sur signage 53615 Lac Labarre 2637                                                                                                    |
| Nom"        | Changement panneau 53615 a                                                                                                    | Bref résume                                                                                                    |
| Date*       | 28/02/2019                                                                                                    | Guard ?                                                                                                    |
| Statut*     | Terminée (PNE)                                                                                                    |                                                                                                    |
| Désordres   | Equipement dégradé (PNE) ×                                                                                                    | Lac Lac                                                                                                    |
| Туре        | 05-Entretien Signalétique (P↑ ▼                                                                                                    | Labarre                                                                                                    |
|             | Sous-traitance                                                                                                    |                                                                                                    |
| Longueur    | 0,0                                                                                                    | 2457                                                                                                    |
| Largeur*    | 0,0                                                                                                    |                                                                                                    |
| Hauteur*    | 0,0                                                                                                    | S. S                                                                                                    |
| Enjeu       | Fort (PNE)                                                                                                    | 2544                                                                                                    |
| Chantier    | ·                                                                                                    |                                                                                                    |
| Description | 2019 VLB Signalétique pédestre<br>2019 VLB Signalétique routière (2<br>2019 VLB Signalétique routière (2<br>2019 VLG Signalétique pédestre<br>2019 VLG Signalétique routière (2<br>2019 VLG Travaux régie (2019-2)<br>2019 VLL Signalétique pédestre<br>2019 VLL Signalétique routière (2<br>2019 VLL Travaux régie (2019-2) | (2019-2019)<br>(2019-2019)<br>(2019-2019)<br>(2019-2019)<br>(2019-2019)<br>(2019-2019)<br>(2019-2019)<br>(2019-2019)<br>(2019-2019)<br>(2019-2019) |

IMPERATIF : Toujours rattacher une intervention au chantier de l'année .

Remplir la fiche onglet « Avancé » en indiquant le nombre de Jours-Homme et le montant des coûts éventuels

| Liste 🛛 🔹 🛓          | Éditer Changement panneau 53 | 615 a (2019-02-28) =53615 Lac L 560401                                                                                                    |
|----------------------|------------------------------|----------------------------------------------------------------------------------------------------|
| <u>a</u>             | Basique Service              | □ <sup>2</sup> <sup>+</sup> Sur signage 53615 Lac Labarre                                                                                                    |
| Coût matériel*       | 0,0                          | + - cles.Bancs - 2855                                                                                                    |
| Coût héliportage*    | 0,0                          | - X                                                                                                    |
| Coût sous-traitance* | 0,0                          | a contraction of the second second se |
| Jours-Hommes         |                              | Labarre Labarre                                                                                                    |
| 0.25 Fonctio         | n* ATE 2019 (PNE) Ajoute     | 2438 2457                                                                                                    |
|                      |                              |                                                                                                    |

**Nota :** ici, pour exemple, le nombre de jours indiqué est de 0,25 jour (base décimale) soit 2 heures. Calcul : journée de 8 heures / 10 : soit 0,125 jour pour une heure

#### > C- Intégration des documents attachés et téléchargeables (photos, factures, plans, CCTP etc..)

> Ouvrir la fiche Chantier de l'année :

## ex: « 2019 VLB Travaux régie »

> Ouvrir l'Onglet « Fichiers attachés »

> Joindre le fichier comme la pièce jointe d'un e-mail

| Propriétés PNE  | Fichiers attachés (0) | O Historique                    |                  | CDT DCC CPF |
|-----------------|-----------------------|---------------------------------|------------------|-------------|
| Fichiers attach | és                    |                                 |                  | r           |
|                 | Nouveau fichier a     | ttaché                          |                  |             |
|                 | Mode* (               | Fichier                         |                  |             |
|                 |                       | URL Youtube/Soundcloud          |                  |             |
|                 |                       | External picture link           |                  |             |
|                 | Fichier               | Choisir un fichier Aucun fichie | er choisi        |             |
|                 | Type de fichier*      |                                 | •                |             |
|                 | Auteur                | stephane.dhouwt                 | e their original |             |
|                 | Nom de fichier        |                                 | Renomme le fici  |             |
|                 | Légende               | Coucher de soleil sur le lac    | Détails affichés |             |
|                 |                       |                                 |                  |             |

Les documents attachés resteront disponibles dans la fiche et téléchargeables au besoin.

Nota : Il est aussi possible d'attacher des documents au niveau des fiches Interventions.

#### > D- Extraction d'un bilan:

Par la fiche Chantier : format A4 Libre Office .odt ou .pdf

> Module Chantiers : > Bouton

> Rechercher par la liste ou la carte ou les filtres ou le champ « Recherche »

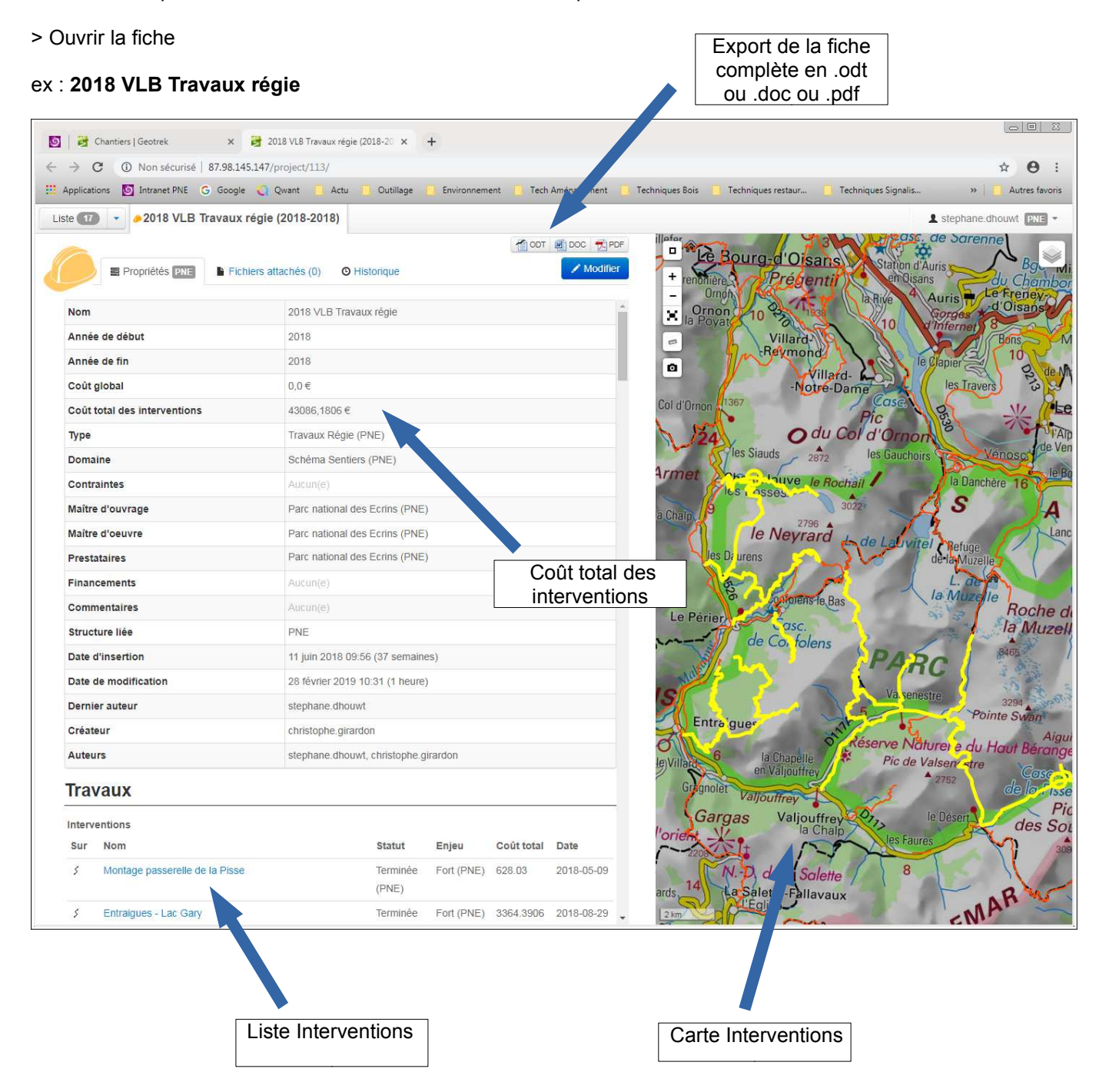

Extraction d'un bilan détaillé par le module Interventions : format tableur Calc Libre Office . ods

- > Module Interventions : > Bouton
- > Filtrer : > Bouton Filtre

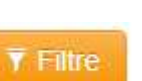

> Choisir l'onglet « Chantier » et sélectionner dans la liste le chantier choisi > ex : 2018 VLB Travaux régie

| + Ajouter une intervention    |            |            |                                               |       | Ŧ                           | ine +         | 20 3             |               | · Secteu         |
|-------------------------------|------------|------------|-----------------------------------------------|-------|-----------------------------|---------------|------------------|---------------|------------------|
| Nom                           | Date 0     | Туре       | Structure liée                                |       |                             | Sentier       | - ×              | 1924<br>33 de | la Croix de F    |
| 60101- Entraigues - Lac Gary  | 2013-11-26 | A01-Mise   | Statut                                        |       | *                           | Commune       | *                | De            | 2064             |
| Confolens le haut             | 2013-12-01 | 105-Entre  | Time                                          |       |                             | Valhannain    |                  | E 26          | Aiguilles        |
| Poteau+flêche                 | 2013-12-01 | 105-Entre  | type                                          |       |                             | valbonnais    |                  | I'Alpe        | 351              |
| Cabane du Pré de la Vache     | 2013-12-02 | M03-Pos    | Enjeu                                         |       |                             | Type physique | *                | -u nue        | a G              |
| Belvédére du Touret           | 2013-12-02 | M03-Pos    | Sous-traitance                                |       | *                           | Type foncier  | *                |               | 0109112          |
| 53624                         | 2013-12-03 | 105-Entre  | Chantier                                      |       |                             | Compétence    | •                | is Sa         | Romanche         |
| Limite PNE                    | 2013-12-05 | M03-Pos    | 2018 VLB Signalétique<br>2018 VLB Travaux rég | e péd | iestre (2018-2<br>018-2018) | 018)          | *                | -Alnes        | la Meije<br>3983 |
| Désert Valjouffrey - Refuge F | 2013-12-05 | A01-Mise   |                                               |       |                             |               | •                | a pes         | 40               |
| Recalibrage sentier Rif Meyol | 2013-06-21 | B06-Réo    |                                               |       |                             |               | Q Filtre         |               | Barre            |
| Création soutènement Issart   | 2013-07-31 | D05-Soute  |                                               |       |                             |               | auunna           | 20            | cs<br>Fr         |
| Recalibrage sentier Vet       | 2013-09-25 | B04-Repri  |                                               |       |                             |               | Corp             | S. C.A.       |                  |
| Le Touret 1240 m              | 2013-12-06 | 105-Entret |                                               |       |                             |               | The second       | 0 09854       | la Chap          |
| Basse Pisse                   | 2013-12-09 | A01-Mise   |                                               |       |                             |               |                  | St-Firmin     | en-Valgau        |
| Col de Côte Belle             | 2013-12-09 | B05-Réou   |                                               |       |                             |               | NB               | 28            | 19               |
| Col de la Muzelle             | 2013-12-09 | B01-Repri  |                                               |       |                             |               | Devoluy          | St Pa         | 28               |
| Vallon de Valsenestre         | 2013-12-09 | A01-Mise   | en service sentier a                          | 5     | Terminée (                  | PNE)          | Super-           | on en-Cha     | mpsaur           |
| Lac Labarre                   | 2013-12-09 | A01-Mise   | en service sentier a                          | 5     | Terminée (                  | PNE) 17 8     | Devoluy<br>Col E | layard 12     | 944<br>la Râtio  |
| Sentier du facteur            | 2013-12-09 | A01-Mise   | en service sentier a                          | 5     | Terminée i                  | PNE)          | 1.               | 248 N94       | -Neuve           |

Une fois le filtre actif, la liste de toutes les interventions du chantier sélectionné s'affiche. > Exporter le bilan au format Tableur . CSV

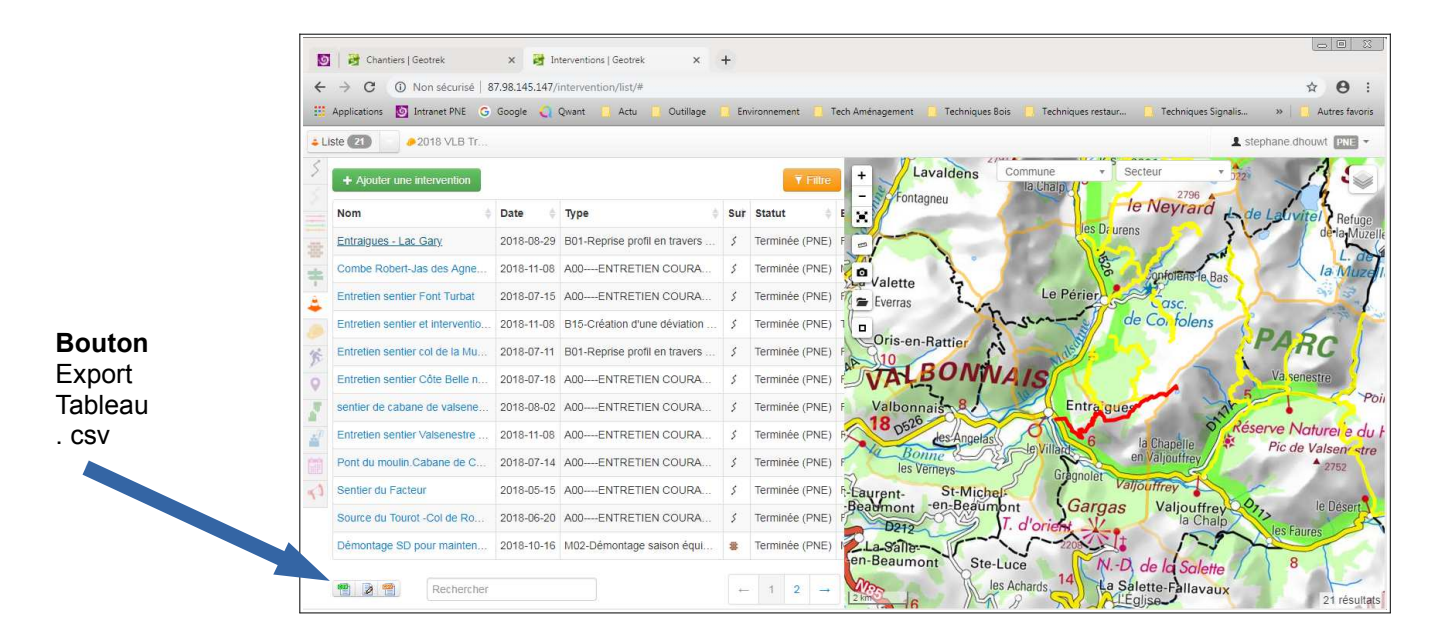

Une fenêtre apparaît :

| 0221-1 [49-intervention-list.csv] |                                                                                    |
|-----------------------------------|------------------------------------------------------------------------------------|
|                                   |                                                                                    |
| Unicode (UTF-8)                   |                                                                                    |
| Par défaut - Français (France)    |                                                                                    |
| 1                                 |                                                                                    |
|                                   |                                                                                    |
| Sénaré nar                        |                                                                                    |
|                                   | 0221-1 149-intervention-list.csv] Unicode (UTF-8) Par défaut - Français (France) 1 |

> Le fichier s'ouvre automatiquement dans Calc - Libre Office sous forme de tableur

#### Totaux :

Colonne : Nb de Jours-Hommes Colonne : Coût matériel Colonne : Coût héliportage Colonne : Coût Jours-Hommes Colonne : Coût total

| Eichier Égition Affichage Insertion Format Styles Eeuille Données Qutils Fegétre Aide |                                                                                                    |              |                                             |                |                       |          |             |            |             |                     |                                   |                                |  |
|---------------------------------------------------------------------------------------|----------------------------------------------------------------------------------------------------|--------------|---------------------------------------------|----------------|-----------------------|----------|-------------|------------|-------------|---------------------|-----------------------------------|--------------------------------|--|
|                                                                                       | • 🗃 • 🖬 • 🖃 🚺 🗅 🗳                                                                                                  |              | ७ 🏘 🕺 🔓 👘 🖌 🤞 😽                             | → ·   ⊕ ?)     | , Z↓   <b>  </b>   [□ | 8 🖉 🕻    |             |            | l           | -                   | i • 💿 • 👂 🔂   🗸                   | 日田田                            |  |
| Li                                                                                    | Liberation Sans 🖬 10 🖬 🖌 I S   🗛 · 🖄 ·   美 🥃 注   張 團   示 😤 ≚   \$ · % 0,0 12   0,04 0,02   注 徑   田 · 冊 · 📿 ·   矚 · |              |                                             |                |                       |          |             |            |             |                     |                                   |                                |  |
| E37 • $f_X \Sigma =$                                                                  |                                                                                                    |              |                                             |                |                       |          |             |            |             |                     |                                   |                                |  |
|                                                                                       | Δ                                                                                                    | B            | C                                           | D              | F                     | F        | 6           | н          | 1           | 1                   | ĸ                                 | ľ í                            |  |
|                                                                                       |                                                                                                    |              |                                             |                |                       | Coût     | Coût        | Coût sous- | Coût jours- |                     |                                   | -                              |  |
| 1                                                                                     | Nom                                                                                                    | Date         | Туре                                        | Statut         | Jours-Hommes          | matériel | héliportage | traitance  | hommes      | Coût total Communes |                                   | Secteurs                       |  |
| 2                                                                                     | Montage passerelle de la Pisse                                                                                     | 2018-05-09   | L01-Montage saison passerelle (PNE)         | Terminée (PNE) | 2                     |          | 0 0         |            | 0 628,03    | 628,03              | Valjouffrey                       | Valbonnais                     |  |
| 3                                                                                     | Entraigues - Lac Gary                                                                                              | 2018-08-29   | B01-Reprise profil en travers manuelle (PNE | Terminée (PNE) | 14                    |          | 0 600,00    |            | 0 2764,3906 | 3364,3906           | Entraigues, Le Périer, Valjouffre | <ul> <li>Valbonnais</li> </ul> |  |
| 4                                                                                     | Entretien sentier Font Turbat                                                                                      | 2018-07-15   | A00ENTRETIEN COURANT (PNE)                  | Terminée (PNE) | 11                    |          | 0 0         |            | 0 2509,39   | 2509,39             | Valjouffrey                       | Valbonnais                     |  |
| 5                                                                                     | Entretien sentier Basse Pisse                                                                                      | 2018-05-24   | A00ENTRETIEN COURANT (PNE)                  | Terminée (PNE) | 1                     |          | 0 0         |            | 0 358       | 358                 | Valjouffrey                       | Valbonnais                     |  |
| 6                                                                                     | Entretien sentier Petit Vallon                                                                                     | 2018-11-08   | A00ENTRETIEN COURANT (PNE)                  | Terminée (PNE) | 5                     |          | 0 0         |            | 0 1003,21   | 1003,21             | Valjouffrey                       | Valbonnais                     |  |
| 7                                                                                     | Entretien sentier Côte Belle nord 2018                                                                             | 2018-07-18   | A00ENTRETIEN COURANT (PNE)                  | Terminée (PNE) | 11                    |          | 0 0         |            | 0 2685,33   | 2685,33             | Valjouffrey                       | Valbonnais                     |  |
| 8                                                                                     | Source du Tourot -Col de Romeiou 2018                                                                              | 2018-06-20   | A00ENTRETIEN COURANT (PNE)                  | Terminée (PNE) | 5                     |          | 0 0         |            | 0 1003,21   | 1003,21             | Le Perier Valjouffrey             | Valbonnais                     |  |
| 9                                                                                     | Pont du moulin Cabane de Combe Guyon 2                                                                             | 2018-07-14   | A00ENTRETIEN COURANT (PNE)                  | Terminée (PNE) | 8                     |          | 0 0         |            | 0 1611,33   | 1611,33             | Valjouffrey                       | Valbonnais                     |  |
| 10                                                                                    | sentier de cabane de valsenestre                                                                                   | 2018-08-02   | 2 A00ENTRETIEN COURANT (PNE)                | Terminée (PNE) | 9                     |          | 0 0         |            | 0 1969,33   | 1969,33             | Valjouttrey                       | Valbonnais                     |  |
| 11                                                                                    | Entretien sentier Valsenestre Col de Rome                                                                          | 2018-11-08   | A00ENTRETIEN COURANT (PNE)                  | Terminée (PNE) | 23                    |          | 0 0         |            | 0 5140,78   | 5140,78             | Valjouffrey Le Périer             | Valbonnais                     |  |
| 12                                                                                    | Entretien sentier col de la Muzelle                                                                                | 2018-07-11   | B01-Reprise profil en travers manuelle (PNE | Terminée (PNE) | 12                    |          | 0 0         |            | 0 2898,36   | 2898,36             | Valjouffrey Venosc                | Valbonnais O                   |  |
| 13                                                                                    | Balisage en PR sentier du Petit Vallon                                                                             | 2018-08-12   | 2 107-Balisage peinture PR- FFRP (PNE)      | Terminee (PNE) | 3                     |          | 0 0         |            | 0 1165      | 1165                | Valjouttrey                       | Valbonnais                     |  |
| 14                                                                                    | Sentier du Facteur                                                                                                 | 2018-05-15   | A00ENTRETIEN COURANT (PNE)                  | Terminée (PNE) | 8                     |          | 0 0         |            | 0 1611,33   | 1611,33             | Valjouttrey                       | Valbonnais                     |  |
| 15                                                                                    | Combe Robert-Jas des Agneaux                                                                                       | 2018-11-08   | A00ENTRETIEN COURANT (PNE)                  | Terminée (PNE) | 2                     |          | 0 0         |            | 0 540,06    | 540,06              | Entraigues Le Périer              | Valbonnais                     |  |
| 16                                                                                    | Entretien sentier et intervention suite au ora                                                                     | € 2018-11-08 | B15-Creation d'une deviation (PNE)          | Terminee (PNE) | 22                    |          | 0 0         | -          | 0 5347,36   | 5347,36             | Valjouttrey                       | Valbonnais                     |  |
| 17                                                                                    | Chardonne les Selles                                                                                               | 2018-06-11   | AUUENTRETIEN COURANT (PNE)                  | Terminee (PNE) | 1                     |          | 0 0         |            | 0 182,06    | 182,06              | Chantelouve                       | Valbonnais                     |  |
| 18                                                                                    | les Bosses Lac du Vallon                                                                                           | 2018-07-02   | A00ENTRETIEN COURANT (PNE)                  | Terminee (PNE) |                       |          | 0 0         |            | 0 1398,3    | 1398,3              | Chantelouve                       | Valbonnais                     |  |
| 19                                                                                    | Dessous la Roche -Jas de Agneaux                                                                                   | 2018-09-10   | AUUENTRETIEN COURANT (PNE)                  | Terminee (PNE) | 4                     |          | 0 0         |            | 0 790,18    | 790,18              | Le Perier                         | Valbonnais                     |  |
| 20                                                                                    | Bourcheny- Roche Moutte                                                                                            | 2018-08-02   | HU2-Coupe chabiis (PNE)                     | Terminee (PNE) | 5                     |          | 0 0         |            | 0 1003,21   | 1003,21             | Le Perier, Entraigues             | Valbonnais                     |  |
| 21                                                                                    | Rouchassouse -Le l'ouret                                                                                           | 2018-08-09   | A00ENTRETIEN COURANT (PNE)                  | Terminee (PNE) | 6                     |          | 0 0         |            | 0 1216,24   | 1216,24             | Le Perier                         | Valbonnais                     |  |
| 22                                                                                    | Le Daurens -Les Selles                                                                                             | 2018-06-14   | U01 FLATTER (DNF)                           | Terminee (PNE) | 3                     |          | 0 0         |            | 0 608,12    | 1201,12             | Le Perier, Chantelouve            | valbonnais                     |  |
| 23                                                                                    | La Salcette -Kil Meyol                                                                                             | 2010-11-27   | HUT-CIAGAGE (FINE)                          | Terminée (PNE) | 6                     |          | 0 0         |            | 0 1361,21   | 1301,21             | Le Perier                         | valuonnais                     |  |
| 24                                                                                    | La Dariar La Salas                                                                                                 | 2010-06-18   | AUUENTRETTEN COURANT (PNE)                  | Terminée (PNE) | 15                    |          | 0           |            | 0 1216,24   | 2475 51             | Le Perier                         | Valbonnais                     |  |
| 25                                                                                    | Le Cellel-La Salce                                                                                                 | 2010-11-27   | UNT-EIGRARE (EINE)                          | reminee (PNE)  | 10                    |          | 0 0         | 1          | 0 34/5,51   | 34/5,51             | re Cellei                         | valuorinais                    |  |
| 20                                                                                    |                                                                                                    | -            |                                             |                | 100                   | 0.00 €   | 600.00 F    |            | 42 A96 19 F | -                   |                                   |                                |  |
| 2/                                                                                    |                                                                                                    | -            |                                             |                | 100                   | 0,00 €   | 000,00€     |            | 42 400,18 E |                     |                                   |                                |  |
| 28                                                                                    | 1                                                                                                    |              |                                             |                |                       |          |             |            |             |                     |                                   |                                |  |

Mettez en forme le tableau selon votre convenance et l'enregistrer au format Libre Office .ods

> Procéder de façon identique pour tous les chantiers de l'année :

- ex : 2018 VLB Travaux régie

- ex : 2018 VLB Signalétique pédestre

etc...

et additionner les pour connaître le bilan total du secteur et trier par commune au besoin.